KA01215D/46/KO/02.24-00

71694387 2024-12-20

# 사용 설명서 요약 Proline 100 PROFINET

파트 2/2 트랜스미터

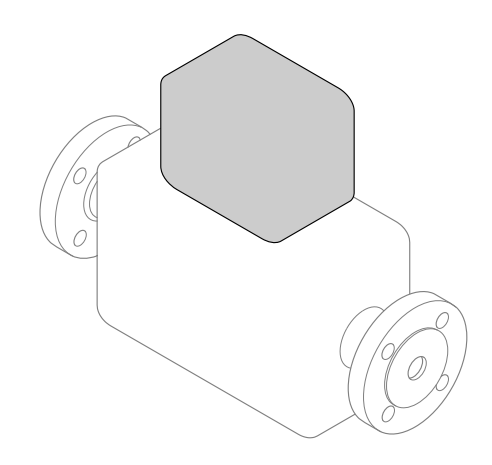

이 설명서는 사용 설명서(요약본)이며, 계기별 사용 설명서를 대체하지 않습니다.

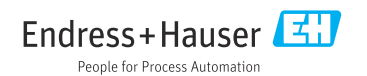

# 기기별 사용 설명서(요약본)

기기는 송신기와 센서로 구성됩니다.

두 구성요소를 시험 사용하는 방법은 다음과 같은 별도의 매뉴얼 2개에 나와 있습니다.

- 센서 사용 설명서(요약본)
- 송신기 사용 설명서(요약본)

기기를 시험 사용할 때 사용 설명서 요약본을 둘 다 참조하십시오. 두 매뉴얼은 서로 보완하 는 내용으로 구성되어 있습니다.

### 센서 사용 설명서(요약본)

센서 사용 설명서 요약본은 측정 기기 설치 전문가를 대상으로 작성되었습니다.

- 유입 신호 수신 및 제품 식별
- 보관 및 운송
- 설치

### 송신기 사용 설명서(요약본)

송신기 사용 설명서 요약본은 측정 기기의 시험 사용, 구성, 파라미터화를 담당하는 전문가 를 대상으로 작성되었습니다.

- 제품 설명
- 설치
- 전기 연결
- 작동 옵션
- 시스템 통합
- 시험 사용
- 진단 정보

# 기기 관련 기타 설명서

😭 다음 사용 설명서(요약본)은 **송신기 사용 설명서 요약본**입니다.

"센서 사용 설명서(요약본)"는 다음 경로에서 제공됩니다.

- 인터넷: www.endress.com/deviceviewer
- 스마트폰/태블릿: Endress+Hauser Operations 앱

기기에 대해 자세히 알아보려면 사용 설명서 및 기타 설명서를 참조하십시오.

- 인터넷: www.endress.com/deviceviewer
- 스마트폰/태블릿: Endress+Hauser Operations 앱

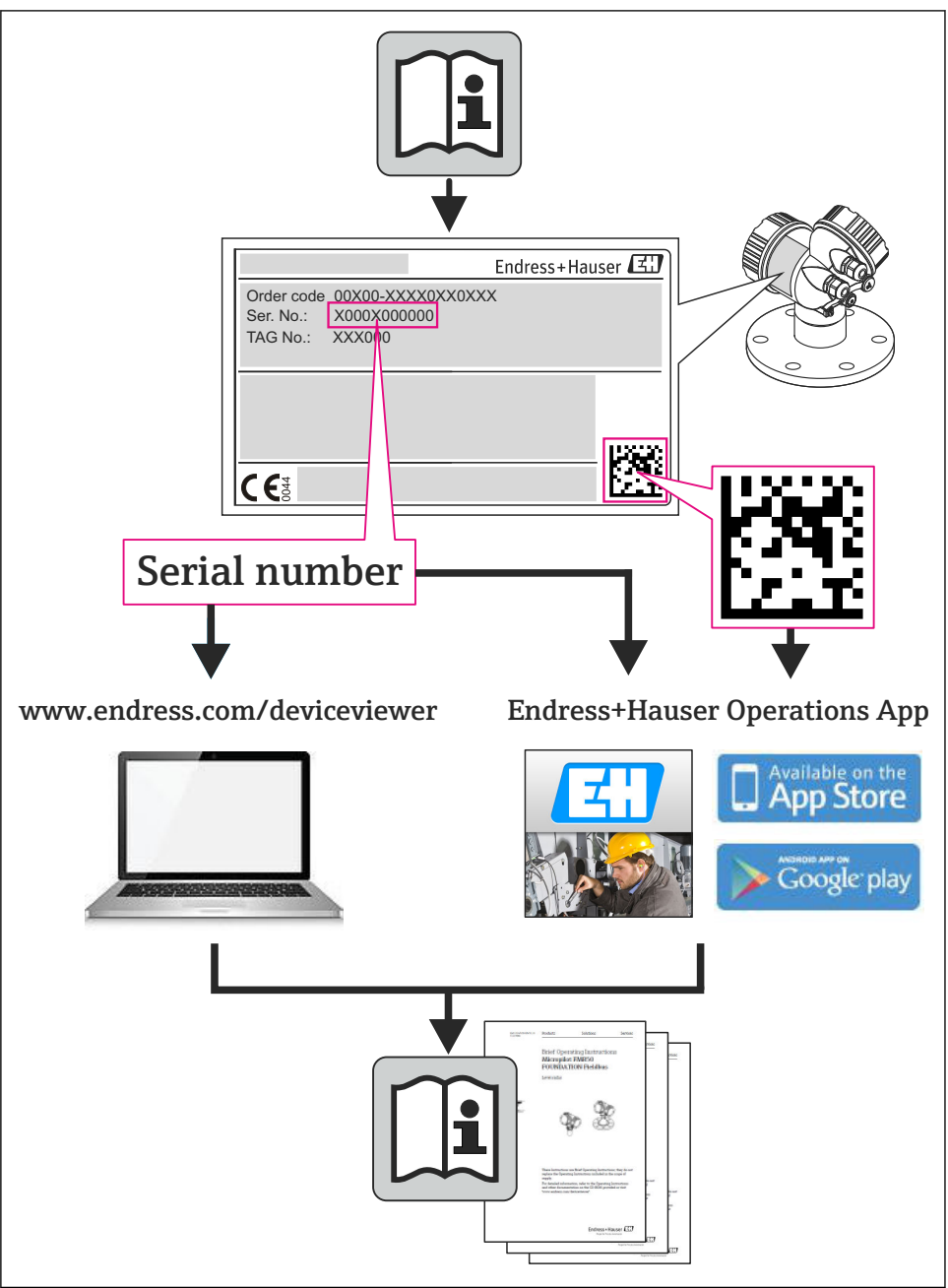

A0023555

# 목차

| <b>1</b>                                           | <b>문서 정보</b>                                                                               | <b>. 5</b>                                                        |
|----------------------------------------------------|--------------------------------------------------------------------------------------------|-------------------------------------------------------------------|
| 1.1                                                | 사용 기호                                                                                      | 5                                                                 |
| <b>2</b>                                           | <b>기본 안전 지침</b>                                                                            | • 6                                                               |
| 2.1                                                | 작업자 요건                                                                                     | • 6                                                               |
| 2.2                                                | 지정 용도                                                                                      | • 8                                                               |
| 2.3                                                | 작업장 안전                                                                                     | • 8                                                               |
| 2.4                                                | 작동 안전                                                                                      | • 8                                                               |
| 2.5                                                | 제품 안전 .                                                                                    | • 8                                                               |
| 2.6                                                | IT 보안                                                                                      | • 8                                                               |
| 3                                                  | 제품 설명                                                                                      | . 8                                                               |
| <b>4</b>                                           | <b>설치</b>                                                                                  | <b>8</b>                                                          |
| 4.1                                                | 계기 설치                                                                                      | 9                                                                 |
| <b>5</b>                                           | <b>전기 연결</b>                                                                               | <b>11</b>                                                         |
| 5.1                                                | 전기 안전                                                                                      | 11                                                                |
| 5.2                                                | 연결 요구사항                                                                                    | 11                                                                |
| 5.3                                                | 계기 연결                                                                                      | 14                                                                |
| 5.4                                                | 하드웨어 설정                                                                                    | 20                                                                |
| 5.5                                                | 보호 등급 설정                                                                                   | 22                                                                |
| 5.6                                                | 연결 후 점검                                                                                    | 23                                                                |
| <b>6</b>                                           | <b>작동 옵션</b>                                                                               | <b>24</b>                                                         |
| 6.1                                                | 작동 옵션개요                                                                                    | 24                                                                |
| 6.2                                                | 작업 메뉴의 구조 및 기능                                                                             | 25                                                                |
| 6.3                                                | 웹 브라우저를 이용한 작업 메뉴 액세스                                                                      | 26                                                                |
| 6.4                                                | 작업 도구를 통한 작업 메뉴 액세스                                                                        | 30                                                                |
| 7                                                  | 시스템 통합                                                                                     | 30                                                                |
| <b>8</b><br>8.1<br>8.2<br>8.3<br>8.4<br>8.5<br>8.6 | <b>시운전</b><br>기능 점검<br>언어 설정<br>PROFINET 네트워크에서 계기 식별<br>시동 파라미터화<br>계기 구성<br>무단 액세스 차단 설정 | <b>31</b><br>. 31<br>. 31<br>. 31<br>. 31<br>. 31<br>. 31<br>. 32 |
| 9                                                  | 진단 정보                                                                                      | 32                                                                |

# 1 문서 정보

# 1.1 사용 기호

# 1.1.1 안전 기호

| 기호   | 의미                                                                    |
|------|-----------------------------------------------------------------------|
| 🚹 위험 | <b>위험!</b><br>위험 상황을 알리는 기호입니다. 이 상황을 피하지 못하면 심각한 인명 피해가 발생합니다.       |
| 🛕 경고 | <b>경고!</b><br>위험 상황을 알리는 기호입니다. 이 상황을 피하지 못하면 심각한 인명 피해가 발생할 수 있습니다.  |
| 🛕 주의 | <b>주의!</b><br>위험 상황을 알리는 기호입니다. 이 상황을 피하지 못하면 경미한 부상이나 중상을 당할 수 있습니다. |
| 주의   | <b>알림!</b><br>신체적 상해가 발생하지 않는 과정 및 기타 요인에 대해 알려주는 기호입니다.              |

# 1.1.2 전기 기호

| 기호     | 의미                                          | 기호     | 의미                                                                                                    |
|--------|---------------------------------------------|--------|----------------------------------------------------------------------------------------------------|
|        | 직류                                          | $\sim$ | 교류                                                                                                    |
| $\sim$ | 직류 및 교류                                     | 4      | <b>접지 연결</b><br>접지 시스템을 통해 접지되었다고 작<br>업자가 인지하고 있는 단자                                                           |
| ÷      | 보호 접지 연결<br>다른 연결을 하기 전에 접지와 연결해<br>야 하는 단자 | Ą      | <b>등전위 연결</b><br>설비 접지 시스템에 연결되어야 하는<br>연결: 국가 또는 회사 규정에 따라 등전<br>위선이나 일점 접지(star grounding) 시<br>스템이 될 수 있습니다. |

# 1.1.3 공구 기호

| 기호 | 의미           | 기호                      | 의미           |
|----|--------------|-------------------------|--------------|
| 0  | Torx 스크류드라이버 |                         | 일자형 스크루 드라이버 |
| •  | 십자형 스크류드라이버  | $\bigcirc \blacksquare$ | 육각 렌치        |
| Ŕ  | 단구 렌치        |                         |              |

### 1.1.4 특정 정보 관련 기호

| 기호           | 의미                                      | 기호          | 의미                                           |
|--------------|-----------------------------------------|-------------|----------------------------------------------|
|              | <b>허용</b><br>허용된 절차, 프로세스 또는 작업입니<br>다. |             | <b>우선</b><br>우선 순위가 높은 절차, 프로세스 또는<br>작업입니다. |
| $\mathbf{X}$ | <b>금지</b><br>금지된 절차, 프로세스 또는 작업입니<br>다. | i           | <b>팁</b><br>추가 정보를 알려줍니다.                    |
|              | 설명서 참조                                  |             | 페이지 참조                                       |
|              | 그래픽 참조                                  | 1. , 2. , 3 | 일련의 단계                                       |
| 4            | 한 단계의 결과                                |             | 육안 검사                                        |

### 1.1.5 그래픽 기호

| 기호       | 의미    | 기호             | 의미            |
|----------|-------|----------------|---------------|
| 1, 2, 3, | 항목 번호 | 1. , 2. , 3    | 일련의 단계        |
| A, B, C, | 보기    | A-A, B-B, C-C, | 섹션            |
| EX       | 방폭 지역 | ×              | 안전 장소(비방폭 지역) |
| ≈→       | 유량 방향 |                |               |

# 2 기본 안전 지침

# 2.1 작업자 요건

작업자는 다음과 같은 작업별 요건을 충족해야 합니다.

- 일정 교육을 받은 전문가가 기능 및 작업에 대한 자격을 보유해야 함
- 설비 소유자 및 작업자의 승인을 받아야 함
- ▶ 연방 및 국가 규정을 숙지하고 있어야 함
- ▶ 작업을 시작하기 전에 전문 작업자가 사용 설명서와 보조 자료 및 인증서에 나온 지침을 읽고 숙지해야 함(작업에 따라 달라짐)
- ▶ 지침 및 기본 조건 준수

# 2.2 지정 용도

#### 애플리케이션 및 유체

본 설명서에서 설명하는 계기는 액체 및 기체의 유량 측정용입니다. 주문한 버전의 일부에서는 계기가 폭발성, 가연성, 독성, 산화성 유체도 측정할 수 있습니다. 방폭 지역, 위생 용도 또는 프로세스 압력에 의한 위험이 증가하는 경우에 사용하는 계기는 명판에 해당 내용이 표시됩니다.

계기가 작동 시간 동안 올바른 상태를 유지하게 하려면 다음과 같이 하십시오.

- ▶ 명판의 데이터와 사용 설명서 및 보조 자료의 일반 조건을 완전히 충족하는 계기만 사용 하십시오.
- ▶ 주문한 계기를 승인 관련 영역(예: 방폭, 압력 탱크 안전)에서 지정된 용도로 사용할 수 있는지 확인하려면 명판을 참조하십시오.
- ▶ 프로세스 유체에 닿는 재질이 충분한 저항성을 갖는 유체에만 계기를 사용하십시오.
- ▶ 계기가 상온에서 작동하지 않을 경우 해당 계기 문서에 명시되어 있는 기본 조건을 준수 하는지 확인하십시오.
- 환경 영향에 의한 부식으로 계기가 영구적으로 손상되지 않도록 조치하십시오.

#### 잘못된 사용

지정되지 않은 용도로 계기를 사용하면 안전 문제가 발생할 수 있습니다. 지정되지 않은 용 도로 사용하여 발생하는 손상에 대해서는 제조사가 책임을 지지 않습니다.

### ▲경고

#### 부식성 또는 마모성 유체 또는 환경 요인으로 인해 측정 튜브가 파손될 수 있습니다.

기계적 과부하로 인해 하우징이 파손될 수 있습니다.

- ▶ 프로세스 액체와 측정 튜브 소재를 함께 사용할 수 있는지 확인하십시오.
- 액체를 묻혀 사용 중인 모든 소재의 저항성을 확인하십시오.
- ▶ 지정된 압력 및 온도 범위를 벗어나지 않게 하십시오.

# ▲경고

#### 부식성 또는 마모성 유체 또는 환경 요인으로 인해 센서가 파손될 수 있습니다.

- ▶ 프로세스 액체와 센서 소재를 함께 사용할 수 있는지 확인하십시오.
- ▶ 액체를 묻혀 사용 중인 모든 소재의 저항성을 확인하십시오.
- 지정된 압력 및 온도 범위를 벗어나지 않게 하십시오.

모호한 사례인지 확인하십시오.

► Endress+Hauser는 특수 액체 및 세정 액체와 관련하여 액체에 젖은 소재의 내부식성을 확 인하는 작업을 도와드릴 수 있지만, 프로세스 과정에서 온도, 농도 또는 오염 수준이 미세 하게 변하여 내부식성이 변하는 상황에 대해서는 어떤 보증이나 책임도 지지 않습니다.

#### 잔존 위험

#### ▲경고

#### 측정 튜브가 파손되어 하우징이 손상될 수 있음!

▶ 파열 디스크가 없는 기기 버전의 튜브 파손을 측정할 경우 센서 하우징의 최대 압력 부하 를 초과할 수 있습니다. 이렇게 되면 센서 하우징이 파손될 수 있습니다.

전자 부품의 전력 소비로 인해 하우징의 외부 표면 온도가 최대 20 K까지 상승할 수 있습니 다. 계기를 통과하는 고온의 프로세스 유체가 하우징의 표면 온도를 더욱 상승시킵니다. 특 히 센서 표면의 온도가 유체 온도에 가까운 수준까지 올라갈 수 있습니다.

전자 부품의 전력 소비로 인해 하우징의 외부 표면 온도가 최대 10 K까지 상승할 수 있습니 다. 계기를 통과하는 고온의 프로세스 유체가 하우징의 표면 온도를 더욱 상승시킵니다. 특 히 센서 표면의 온도가 유체 온도에 가까운 수준까지 올라갈 수 있습니다. 유체 온도로 인해 화상을 입을 수 있습니다.

액체의 온도가 상승하면 접촉면에 화상 방지 조치를 하십시오.

# 2.3 작업장 안전

기기 작업 시:

▶ 연방 및 국가 규정에 따라 개인 보호 장비를 착용하십시오.

파이프 용접 시:

▶ 측정 기기를 통해 용접 유닛을 접지하지 마십시오.

젖은 손으로 기기 작업 시:

▶ 감전 위험이 높아지므로 장갑을 꼭 착용하시기 바랍니다.

# 2.4 작동 안전

부상 위험

- ▶ 기술적 상태 및 fail-safe 상태에서만 기기를 작동하십시오.
- ▶ 무간섭 기기 작동에 대해서는 작업자가 책임집니다.

# 2.5 제품 안전

이 측정 기기는 최신 안전 요건을 충족시키기 위해 우수한 엔지니어링 관행에 따라 설계 및 테스트되었으며, 작동하기에 안전한 상태로 공장에서 출하되었습니다.

일반 안전 기준 및 법적 요건을 충족하며, 기기별 EC 적합성 선언에 나온 EC 지침도 준수합니 다. Endress+Hauser는 이를 확인하는 CE 마크를 기기에 부착합니다.

# 2.6 IT 보안

기기가 설치되고 사용 설명서에 따라 사용하는 경우에만 품질 보증이 적용됩니다. 기기에는 기기 설정의 부주의한 변경으로부터 기기를 보호하는 보안 메커니즘이 있습니다.

작업자의 보안 기준을 따르고 기기 및 기기 데이터 전송에 추가 보호를 적용하는 IT 보안은 작업자가 직접 구현해야 합니다.

# 3 제품 설명

이 계기는 트랜스미터와 센서로 구성됩니다. 컴팩트 버전: 트랜스미터와 센서가 하나의 기계 장치를 구성합니다.

# 4 설치

센서 장착에 대해 자세히 알아보려면 센서 사용 설명서(요약본)를 참조하십시오.

# 4.1 계기 설치

## 4.1.1 접지 링 설치

#### Promag H

접지 링 장착에 대한 자세한 내용은 센서 사용 설명서(요약본)의 "센서 설치" 섹션을 참 조하십시오.

### 4.1.2 나사 조임 토크

#### Promag

나사 조임 토크에 대한 자세한 정보는 계기 사용 설명서의 "센서 설치" 섹션을 참조하십 시오.

# 4.1.3 디스플레이 모듈 회전

로컬 디스플레이는 다음 버전의 계기에서만 사용할 수 있습니다. "디스플레이; 작동", 옵션 B 주문 코드: 4라인; 조명, 통신 이용

디스플레이 가독성의 최적화를 위해 디스플레이 모듈의 방향을 조절할 수 있습니다.

### 알루미늄 하우징 버전

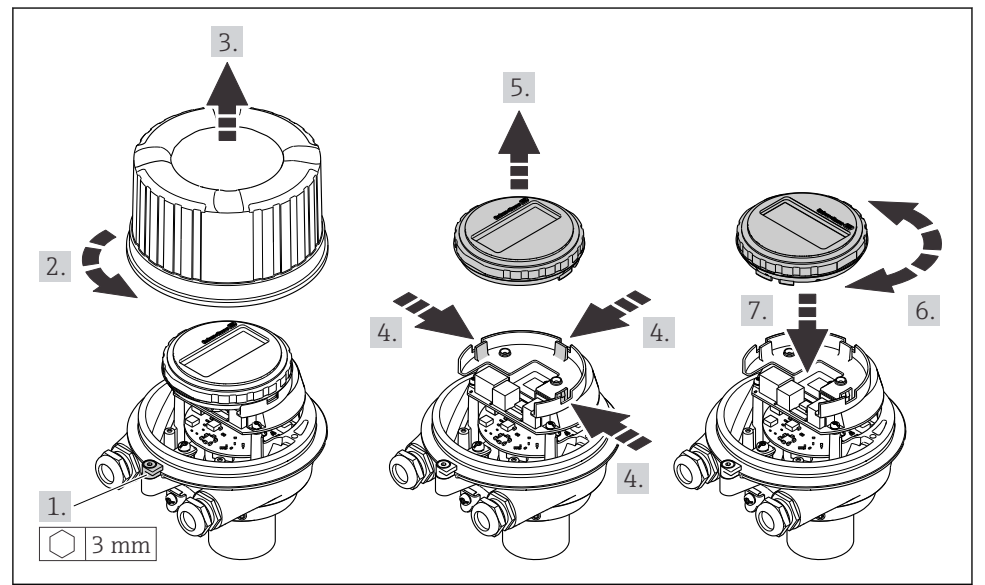

A0023192

# 소형 및 초소형 하우징 버전

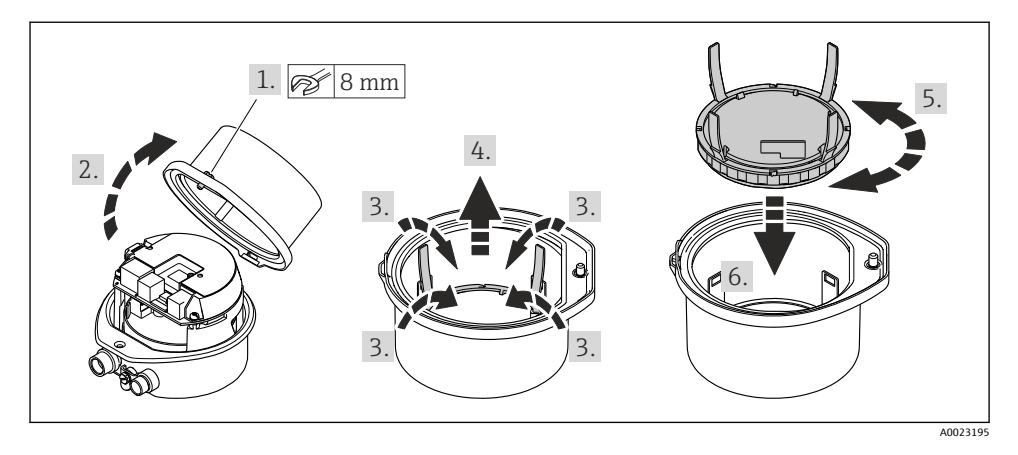

# 5 전기연결

# ▲경고

통전 부품! 전기 연결을 잘못 처리하면 감전 사고가 발생할 수 있습니다.

- 계기의 전압 공급을 쉽게 차단할 수 있도록 전압 차단 장치(스위치 또는 전원 차단기)를 설치하십시오.
- ▶ 계기 퓨즈 외에, 플랜트 설비에 과전류 보호 장치(최대 16 A)를 포함하십시오.

# 5.1 전기 안전

관련 국가 규정을 따름

# 5.2 연결 요구사항

## 5.2.1 필수 공구

- 케이블 인입: 적합한 공구 사용
- 고정 클램프(알루미늄 하우징): 육각 나사3 mm
- 고정 나사(스테인리스강 하우징): 단구 렌치8 mm
- 전선 스트리퍼
- 연선을 사용하는 경우: 전선 페룰용 크림퍼

### 5.2.2 연결 케이블 요구사항

고객이 제공하는 연결 케이블은 다음 요건을 충족해야 합니다.

### 허용 온도 범위

- 제품을 설치하는 국가의 설치 가이드라인을 따라야 합니다.
- 케이블이 예상 최소 및 최대 온도에 적합해야 합니다.

### 전원 공급 케이블(내부 접지 단자용 도체)

표준 설치 케이블이면 충분합니다.

### 신호 케이블

와거래에서는 모든 신호 라인이 차펴 케이블이어야 합니다(주석 도금 구리 브레이딩, 광학 범위: ≥ 85 %). 케이블 차펴층을 양쪽 모두에 연결해야 합니다.

### 펄스/주파수/스위치 출력

표준 설치 케이블이면 충분합니다.

### PROFINET

PROFINET 케이블만 해당.

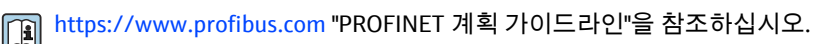

## 케이블직경

- 제공되는 케이블 글랜드: M20 × 1.5, 케이블 Ø 6~12 mm (0.24~0.47 in)
- 스프링 단자: 전선 단면적 0.5~2.5 mm<sup>2</sup> (20~14 AWG)

# 5.2.3 단자 할당

계기 전기 연결부의 단자 할당은 전자 모듈의 연결 명판에서 확인할 수 있습니다.

또한 Modbus RS485를 지원하는 계기 버전은 안전 배리어 Promass 100과 함께 제공되고 안 전 배리어 명판에도 단자 정보가 있습니다.

👔 단자 할당에 대한 상세 정보는 계기 사용 설명서를 참조하십시오 → 🗎 2.

# 안전 배리어 Promass 100

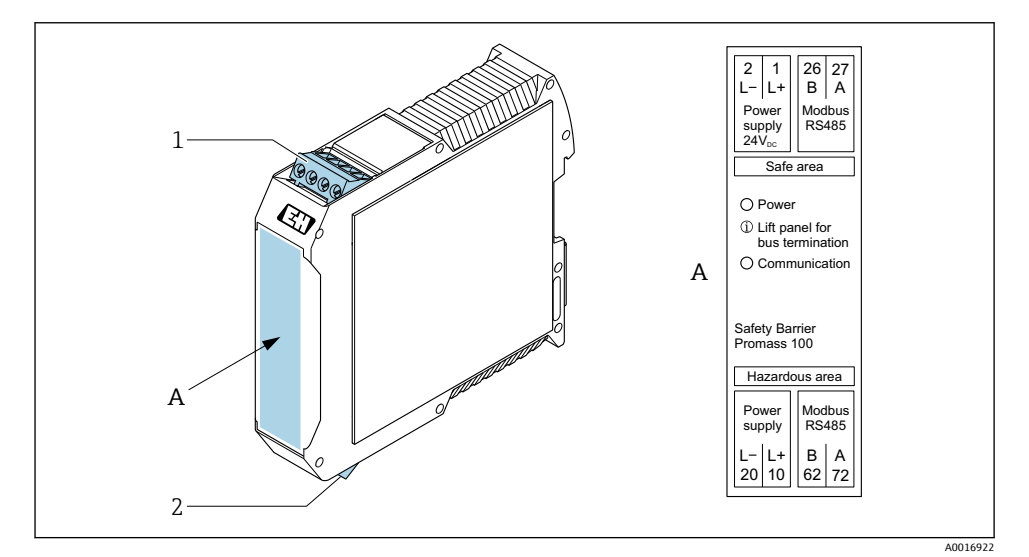

■ 1 안전 배리어 Promass 100 및 단자

- 1 비방폭 지역 및 Zone 2/Div. 2
- 2 본질 안전 지역

## 5.2.4 핀 할당, 계기 플러그

# 공급 전압

| 2        | 핀 |    | 할당                  |
|----------|---|----|---------------------|
|          | 1 | L+ | DC 24 V             |
|          | 2 |    | 사용 안 함              |
|          | 3 |    | 사용 안 함              |
|          | 4 | L- | DC 24 V             |
|          | 5 |    | 접지/차펴 <sup>1)</sup> |
| 5        | 코 | 딩  | 플러그/소켓              |
| 4        | ļ | ٩  | 플러그                 |
| A0029042 |   |    |                     |

 보호 접지 및/또는 공급 전압으로부터의 차펴가 있는 경우 이를 위한 연결. 옵션 C "초소형, 위생, 스테인리스"의 경우 해당되지 않음. 참고: M12 케이블의 유니온 너트와 트랜스미터 하우징 사이에는 금속 연결부가 있습니다.

### 신호 전송용 계기 플러그(계기 측)

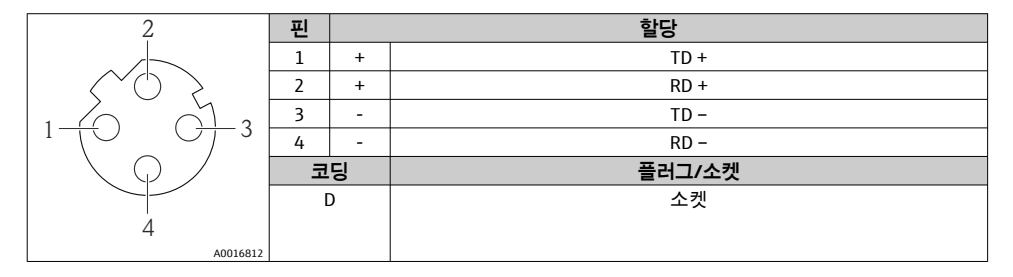

### 5.2.5 계기 준비

# 주의

**하우징이 완벽하게 밀폐되지 않음!** 측정 기기의 작동 안전성이 저하될 수 있습니다. ▶ 보호 등급에 맞는 케이블 글랜드를 사용하십시오.

- 1. 더미 플러그가 있으면 제거합니다.
- 계기에 케이블 글랜드가 없는 경우:
   연결 케이블에 맞는 케이블 글랜드를 제공합니다.
- 계기에 케이블 글랜드가 있는 경우:
   연결 케이블 요건을 준수합니다 → 
   <sup>□</sup> 11.

# 5.3 계기 연결

# 주의

- 잘못 연결하면 전기 안전이 저해됩니다!
- ▶ 적절한 교육을 받은 전문가만 전기 연결 작업을 수행할 수 있습니다.
- ▶ 관련 주/국가 설치 코드 및 규정을 준수하십시오.
- 지역 작업장 안전 규정을 준수하십시오.
- ▶ 항상 보호 접지 케이블 ⊜을 연결한 후 추가 케이블을 연결하십시오.
- ▶ 폭발 가능성이 있는 장소에서 사용할 때는 계기별 Ex 설명서의 내용을 준수하십시오.

### 5.3.1 트랜스미터 연결

트랜스미터 연결은 다음 주문 코드에 따라 다릅니다.

- 하우징 버전: 소형 또는 초소형
- 연결 버전:계기 플러그 또는 단자

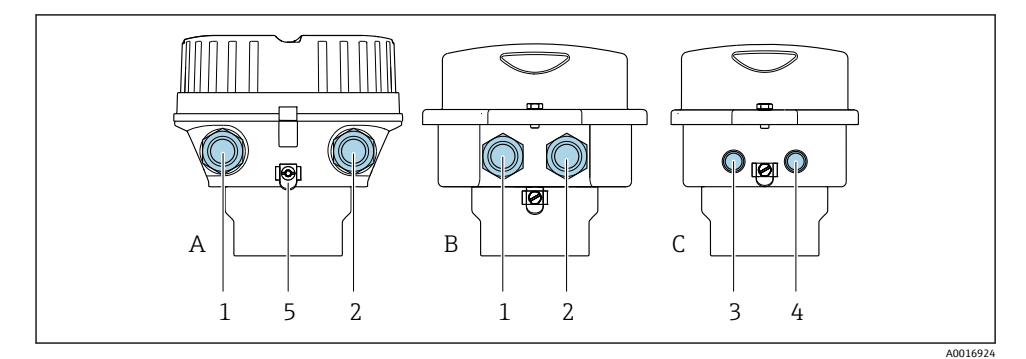

#### 🖻 2 하우징 버전 및 연결 버전

- A 소형, 코팅, 알루미늄
- B 소형 위생, 스테인리스 또는 소형, 스테인리스
- C 초소형 위생, 스테인리스 또는 초소형, 스테인리스
- 1 신호 전송용 케이블 인입구 또는 계기 플러그
- 2 공급 전압용 케이블 인입구 또는 계기 플러그
- 3 신호 전송용 계기 플러그
- 4 공급 전압용 계기 플러그
- 5 접지 단자. 접지/차펴의 최적화를 위해 케이블 러그, 파이프 클립 또는 접지 디스크를 사용하는 것 이 좋습니다.

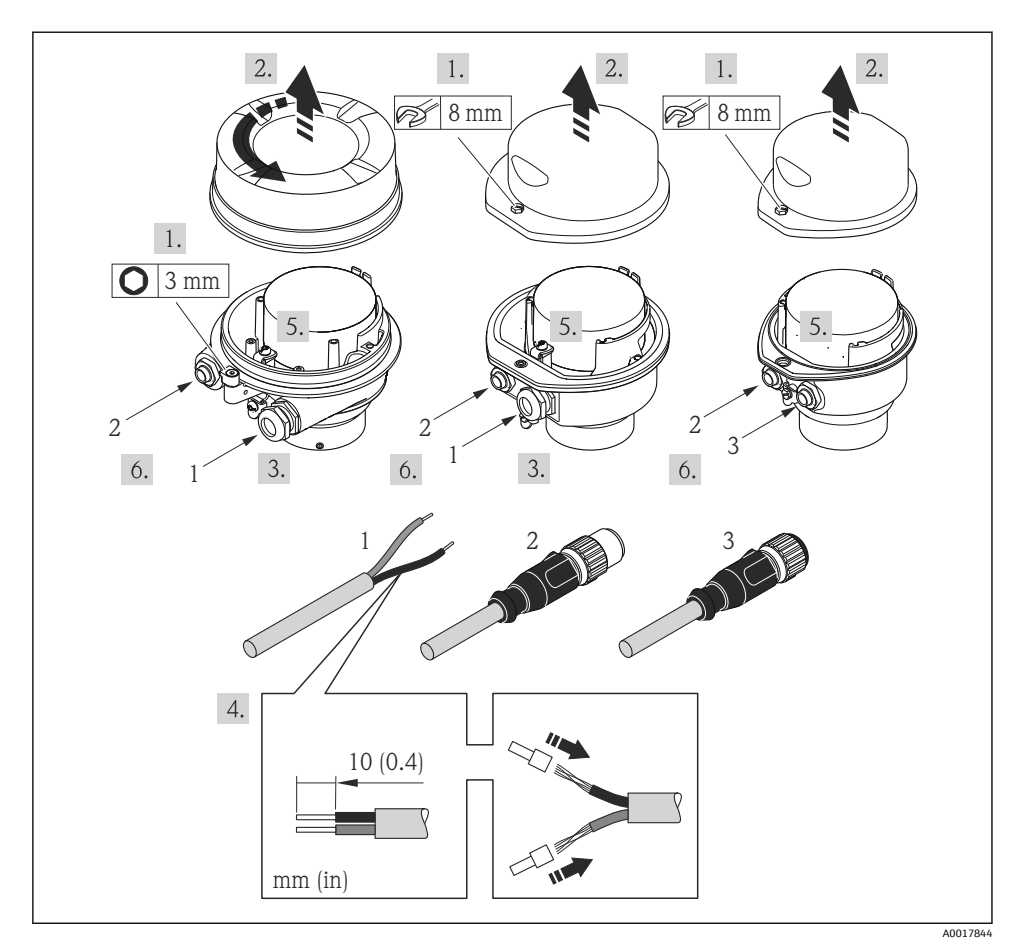

🖻 3 연결 예시가 있는 계기 버전

- 1 케이블
- 2 신호 전송용 계기 플러그
- 3 공급 전압용 계기 플러그
- 하우징 버전에 따라 메인 전자 모듈에서 로컬 디스플레이를 분리하십시오(계기 사용 설 명서 참조).
- ▶ 단자 할당 또는 계기 플러그 핀 할당 에 따라 케이블을 연결하십시오.

## 5.3.2 등전위화 보장

#### **Promass, Cubemass**

## 요구 사항

- 올바른 측정을 위해 다음 사항을 고려하십시오.
- 유체와 센서에 동일한 전위
- 회사 내부 접지 규정

👔 위험 장소에서 사용하는 기기의 경우 Ex 설명서(XA)의 가이드라인을 참조하십시오.

Promag E 및 P

# 🛕 주의

## 전극이 손상되면 기기가 전혀 작동하지 않을 수 있음!

- ▶ 유체와 센서에 동일한 전위
- ▶ 회사 내부 접지 규정
- ▶ 파이프 소재 및 접지

👔 위험 장소에서 사용하는 기기의 경우 Ex 설명서(XA)의 가이드라인을 참조하십시오.

# 금속 접지 파이프

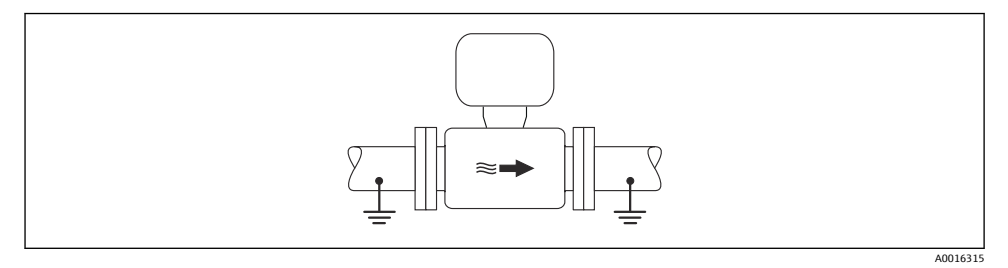

#### 🖻 4 측정 튜브를 이용한 등전위화

### 무라이너 비접지 금속 배관

이 연결 방법은 다음과 같은 상황에도 적용됩니다.

- 일반 등전위화가 사용되지 않는 경우
- 등위 전류가 존재하는 경우

| 접지 케이블 | 구리선, 최소 6 mm² (0.0093 in²) |
|--------|----------------------------|
|--------|----------------------------|

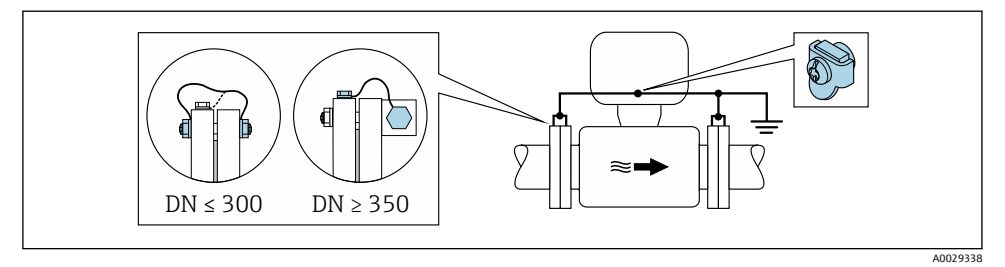

- 🖻 5 접지 단자 및 배관 플랜지를 통한 등전위화
- 1. 접지 케이블을 통해 두 센서 플랜지를 파이프 플랜지에 연결하고 접지하십시오.
- 2. DN ≤ 300 (12"): 접지 케이블을 플랜지 나사를 이용해 센서의 전도성 플랜지 코팅에 직 접 장착하십시오.
- DN ≥ 350 (14"): 접지 케이블을 운반용 금속 브래킷에 직접 장착하십시오. 나사 조임 토 크 준수: 센서 사용 설명서 요약본을 참조하십시오.
- 송신기 또는 센서의 연결 하우징을 용도에 맞게 제공된 접지 단자를 이용해 접지 전위 에 연결하십시오.

# 플라스틱 배관 또는 절연 라이너가 있는 배관

이 연결 방법은 다음과 같은 상황에도 적용됩니다.

- 일반 등전위화가 사용되지 않는 경우
- 등위 전류가 존재하는 경우

접지 케이블

구리선, 최소 6 mm<sup>2</sup> (0.0093 in<sup>2</sup>)

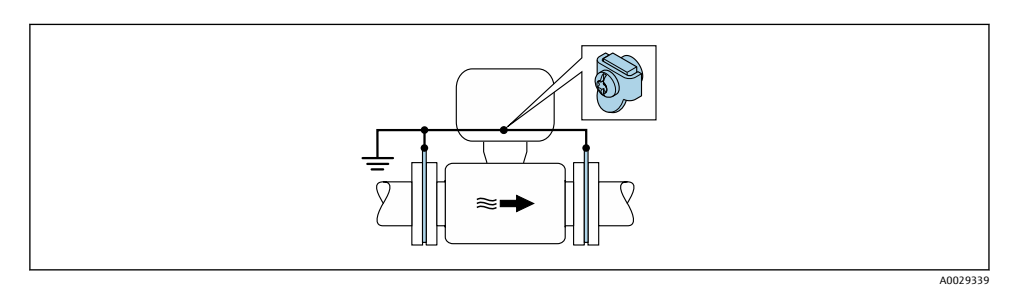

🖻 6 접지 단자 및 접지 디스크를 이용한 등전위화

1. 접지 케이블을 이용해 접지 디스크를 접지 단자에 연결하십시오.

2. 접지 디스크를 대지 전위에 연결하십시오.

# 음극 보호 장치가 적용된 배관

- 이 연결 방법은 다음 두 조건을 충족하는 경우에만 사용합니다.
- 라이너가 없는 금속 파이프 또는 전도성 라이너가 적용된 파이프
- 음극 보호 장치가 개인 보호 장비에 통합되어 있음

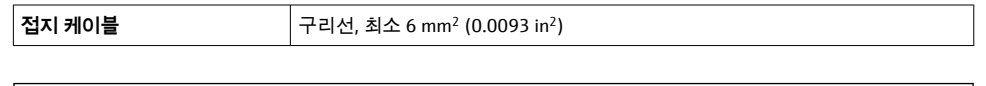

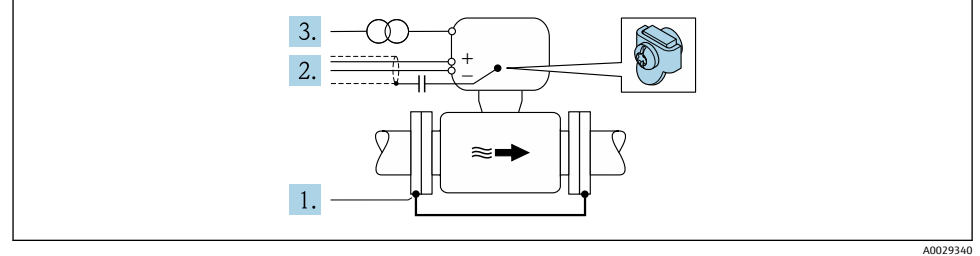

전제 조건: 센서가 전기 절연을 제공하는 방식으로 파이프에 설치된 상태여야 합니다.

- 1. 접지 케이블을 통해 파이프의 플랜지 2개를 서로 연결하십시오.
- 2. 커패시터를 통해 신호선의 차펴를 적용하십시오.
- 보호 접지(절연 변압기)에 대해 플로팅 상태가 되도록 전원 공급 장치에 측정 기기를 연결하십시오.

#### Promag H

# ▲주의

### 전극이 손상되면 기기가 전혀 작동하지 않을 수 있음!

- ▶ 유체와 센서에 동일한 전위
- ▶ 회사 내부 접지 규정
- ▶ 파이프 소재 및 접지

📆 위험 장소에서 사용하는 기기의 경우 Ex 설명서(XA)의 가이드라인을 참조하십시오.

### 금속 프로세스 연결

일반적으로 매질과 접촉하고 센서에 바로 장착되는 금속 프로세스 연결을 통해 등전위화가 이루어집니다. 따라서 추가 등전위화 조치를 취하지 않아도 됩니다.

### 플라스틱 프로세스 연결

플라스틱 프로세스 연결의 경우, 센서와 액체 사이의 잠재적인 일치를 위해 추가 접지 링 또 는 통합 접지 전극과의 프로세스 연결을 사용해야 합니다. 잠재적인 일치가 없으면 전극의 전기 화학적 분해로 인해 측정 정확도가 저하되거나 센서가 파손될 수 있습니다. 접지 링을 사용할 때는 다음 사항에 유의하십시오.

- 주문한 일부 옵션의 경우 프로세스 연결에서 접지 링 대신 플라스틱 디스크가 사용됩니다. 플라스틱 디스크는 "스페이서"로만 작동하며, 잠재 일치 기능이 없습니다. 또한 센서 및 연 결 인터페이스에서 밀펴 성능이 탁월합니다. 따라서 금속 접지 링이 없는 프로세스 연결의 경우 이러한 플라스틱 디스크/씰이 절대로 제거되어서는 안되며 항상 설치된 상태여야 합 니다.
- 접지 링은 Endress+Hauser에 액세서리로 별도 주문할 수 있습니다. 주문 시 접지 링을 전극 에서 사용하는 소재와 함께 이용할 수 있는지 확인하십시오. 그렇지 않으면 전극이 전기 화학적 부식으로 파손될 수 있습니다.
- 씰을 포함한 접지 링은 프로세스 연결 내부에 장착됩니다. 따라서 설치 길이는 영향을 받 지 않습니다.

# 추가 접지 링을 이용한 등전위화

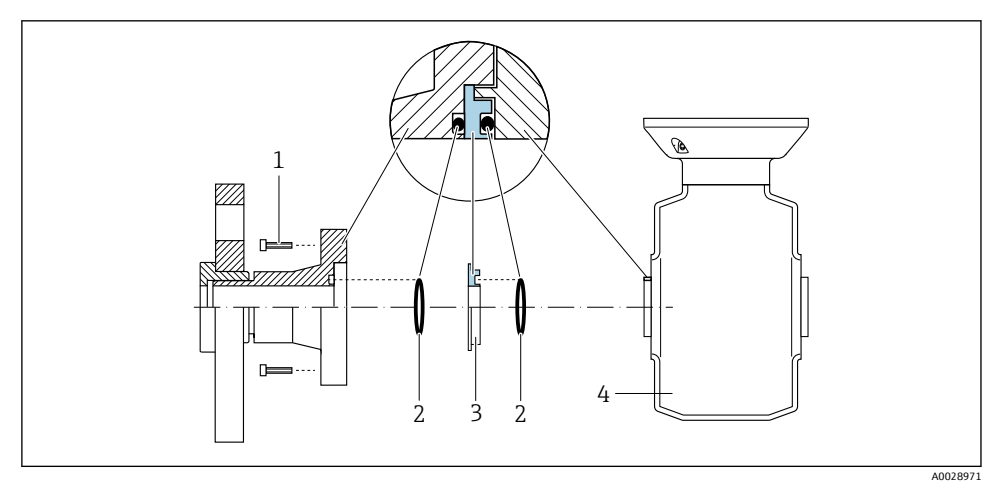

- 1 프로세스 연결의 육각 볼트
- 2 0링씰
- 3 플라스틱 디스크(스페이서) 또는 접지 링
- 4 센서

# 프로세스 연결의 접지 전극을 이용한 등전위화

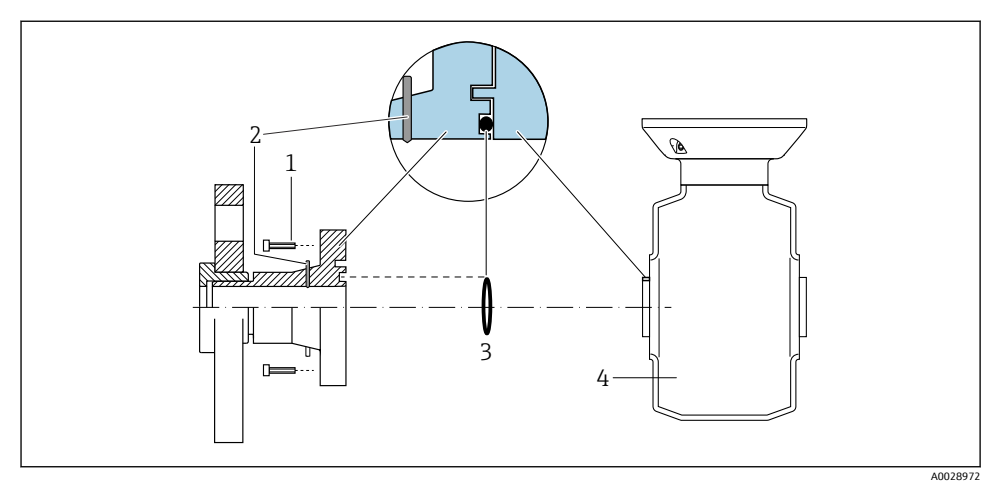

- 1 프로세스 연결의 육각 볼트
- 2 통합 접지 전극
- 3 0링씰
- 4 센서

# 5.4 하드웨어 설정

## 5.4.1 계기 이름 설정

측정 포인트는 플랜트 내에서 태그 이름을 통해 쉽게 확인할 수 있습니다. 태그 이름은 계기 이름(PROFINET 사양의 스테이션 이름)에 상응합니다. 공장에서 지정한 계기 이름은 DIP 스 위치 또는 자동화 시스템을 이용해 변경할 수 있습니다.

- 계기 이름의 예(기본 설정): EH-Promass100-XXXXX
- 계기 이름의 예(기본 설정): EH-Cubemass100-XXXXX

| EH      | Endress+Hauser |  |
|---------|----------------|--|
| Promass | 계기 제품군         |  |
| 100     | 트랜스미터          |  |
| XXXXX   | 계기의 일련 번호      |  |

현재 사용되는 계기 이름이 셋업 → Name of station에 표시됩니다.

계기 이름의 마지막 부분은 DIP 스위치 1-8을 이용해 설정할 수 있습니다. 주소 범위는 1~254입니다(기본 설정: 계기의 일련 번호).

## DIP 스위치 개요

| DIP 스위치 | 비트  | 설명                         |
|---------|-----|----------------------------|
| 1       | 1   |                            |
| 2       | 2   |                            |
| 3       | 4   |                            |
| 4       | 8   | 계기 이름에서 설정 가능한 부분          |
| 5       | 16  |                            |
| 6       | 32  |                            |
| 7       | 64  |                            |
| 8       | 128 |                            |
| 9       | -   | 하드웨어 쓰기 금지 활성화             |
| 10      | -   | 기본 IP 주소: 192.168.1.212 사용 |

### 예:계기 이름을 EH-PROMASS100-065로 설정

| DIP 스위치 | ON/OFF | 비트 |
|---------|--------|----|
| 1       | ON     | 1  |
| 26      | OFF    | -  |
| 7       | ON     | 64 |
| 8       | OFF    | -  |

# 계기 이름 설정

트랜스미터 하우징을 열 때 감전 위험이 있습니다.

▶ 트랜스미터 하우징을 열기 전에 전원 공급 장치에서 계기를 분리하십시오.

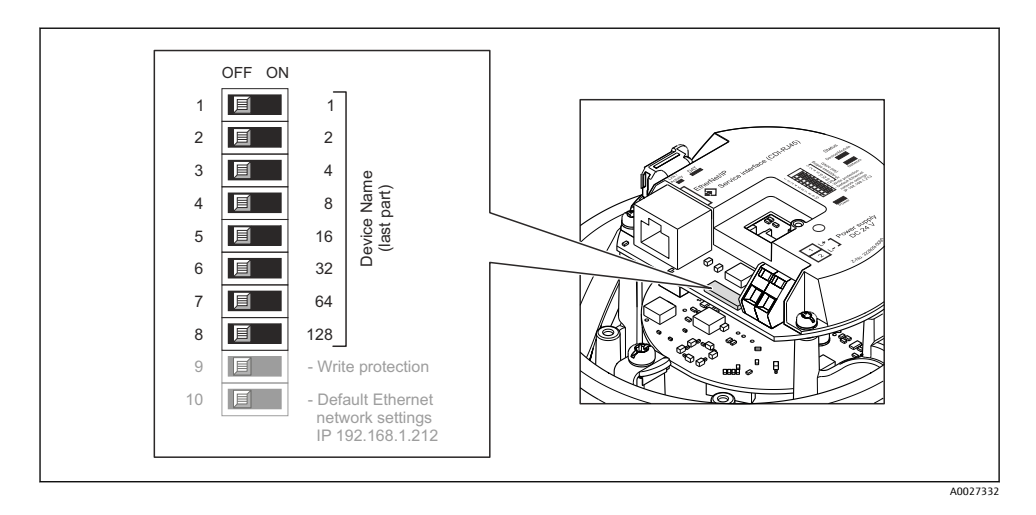

- 1. 하우징 버전에 따라 하우징 커버의 고정 클램프나 고정 나사를 푸십시오.
- 하우징 버전에 따라 필요한 경우 하우징 커버를 풀거나 열고 메인 전자 모듈에서 로컬 디스플레이를 분리하십시오.
- 3. I/O 전자 모듈에서 해당 DIP 스위치를 사용해 원하는 계기 이름을 설정하십시오.
- 4. 제거 순서의 역순으로 트랜스미터를 다시 조립하십시오.
- 5. 계기를 전원 공급 장치에 다시 연결하십시오. 계기를 다시 시작하면 설정된 계기 주소 가 사용됩니다.
- 1 PROFINET 인터페이스를 통해 계기를 리셋하는 경우 계기 이름을 기본 설정으로 리셋 할 수 없습니다. 계기 이름 대신 값 "0"이 사용됩니다.

### 자동화 시스템을 통한 계기 이름 설정

자동화 시스템을 통해 계기 이름을 설정하려면 DIP 스위치 1-8을 모두 OFF(기본 설정) 또는 ON으로 설정해야 합니다.

전체 계기 이름(스테이션 이름)은 자동화 시스템을 통해 개별적으로 변경할 수 있습니다.

- 기본 설정 계기 이름의 일부로 사용되는 일련 번호는 저장되지 않습니다. 계기 이름
   을 일련 번호가 있는 기본 설정으로 리셋할 수 없습니다. 일련 번호 대신 값 "0"이 사용 됩니다.
  - 자동화 시스템을 통해 계기 이름을 지정할 때는 계기 이름을 소문자로 입력하십시오.

# 5.5 보호 등급 설정

측정 기기가 IP66/67 보호 등급인 타입 4X 외함의 모든 요건을 충족합니다.

IP66/67 보호 등급인 타입 4X 외함의 요건을 충족하려면 전기 연결 후에 다음 단계를 따르십 시오.

- 1. 하우징 씰이 깨끗하고 올바르게 끼워진 상태인지 확인하십시오.
- 2. 필요하면 씰을 건조, 청소 또는 교체하십시오.

- 3. 모든 하우징 나사와 나사 커버를 조이십시오.
- 4. 케이블 글랜드를 단단히 조이십시오.
- 케이블 인입구에서 습기가 발생하지 않도록
   케이블 인입 전에 케이블이 아래로 루프되도록 배선하십시오("워터 트랩").

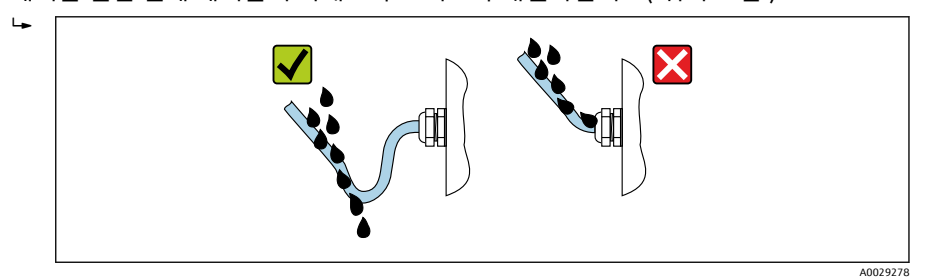

6. 사용하지 않는 케이블 인입구에 더미 플러그를 끼우십시오.

# 5.6 연결 후 점검

| 육안으로 봤을 때 케이블 또는 기기가 손상되었습니까?                                    |  |
|------------------------------------------------------------------|--|
| 사용한 케이블이 요건을 충족합니까→  11?                                         |  |
| 케이블에 충분한 변형 방지 기능이 적용되었습니까?                                      |  |
| 모든 케이블 글랜드가 단단하게 밀펴 상태로 설치되었습니까? 케이블에 "워터 트랩"이 있습니까<br>→  ՝ 22 ? |  |
| 일부 기기 버전: 모든 기기 플러그가 단단하게 조여졌습니까 ?                               |  |
| 공급 전압이 송신기 명판의 사양과 일치합니까 ?                                       |  |
| 커넥터의 단자 할당 또는 핀 할당이 제대로 → 🗎 13 이루어졌습니까?                          |  |
| 공급 전압이 존재하는 경우 송신기 전자 모듈의 전원 LED가 녹색으로 켜졌습니까 ?                   |  |
| 등전위화가 올바르게 설정되었습니까 ?                                             |  |
| 일부 기기 버전에서는 고정 클램프 또는 고정 나사를 단단하게 조여야 합니다. 그렇게 되어 있습니까?          |  |

# 6 작동 옵션

# 6.1 작동 옵션 개요

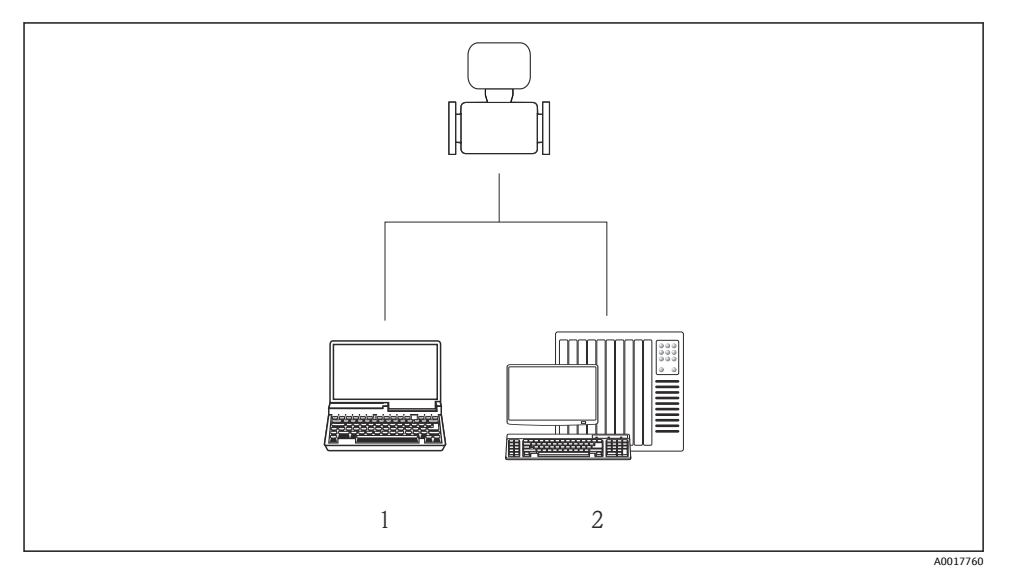

- 1 웹 브라우저(예: Internet Explorer) 또는 "FieldCare" 작업 도구를 이용하는 컴퓨터
- 2 자동화 시스템(예: Siemens S7-300 또는 S7-1500, Step7 또는 TIA 포털 및 최신 GSD 파일 포함).

# 6.2 작업 메뉴의 구조 및 기능

## 6.2.1 작업 메뉴의 구조

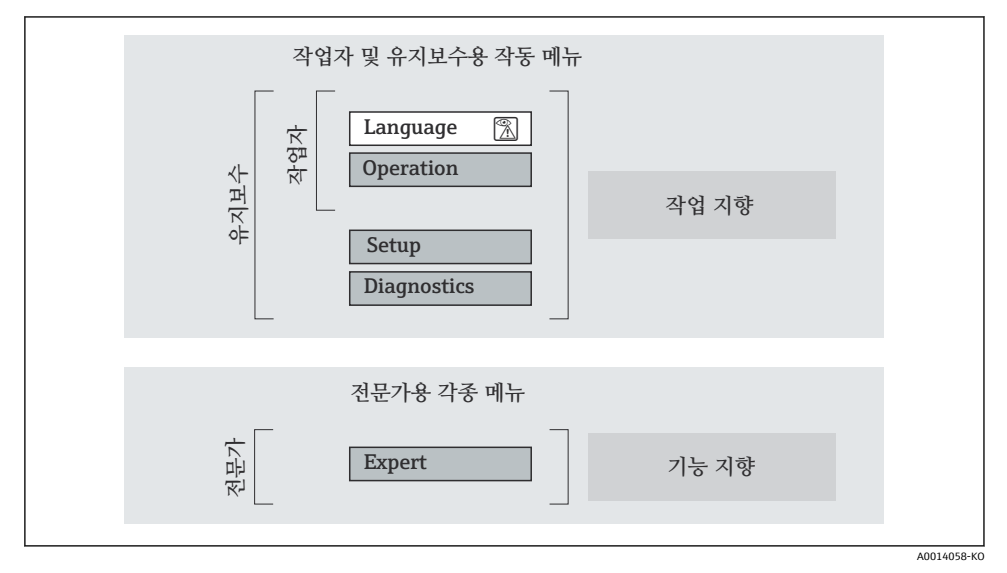

🖻 7 작업 메뉴의 도식 구조

### 6.2.2 작동 원리

작업 메뉴의 개별 부품이 사용자 역할(예: 작업자, 유지관리 담당자)에 할당됩니다. 각 사용 자 역할에는 기기 수명 주기 내의 일반 작업이 포함됩니다.

頂 작동 원리에 대한 세부 설명이 필요하면 기기별 사용 설명서를 참조하십시오.

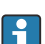

상거래용으로 계기를 순환 또는 밀봉하면 작동이 제한됩니다.

# 6.3 웹 브라우저를 이용한 작업 메뉴 액세스

## 6.3.1 기능 범위

통합 웹 서버를 통해 웹 브라우저를 통해 계기를 작동 및 설정할 수 있습니다. 계기에 측정 값 외에 상태 정보도 표시되어 사용자가 계기 상태를 모니터링할 수 있습니다. 뿐만 아니라 계 기 데이터를 관리하고 네트워크 파라미터를 설정할 수 있습니다.

🗊 웹 서버에 대해 자세히 알아보려면 특별 문서 SD01458D를 참조하십시오.

### 6.3.2 전제 조건

#### 컴퓨터 하드웨어

| 인터페이스  | 컴퓨터에 RJ45 인터페이스가 있어야 합니다.    |  |
|--------|------------------------------|--|
| 연결 케이블 | RJ45 커넥터가 있는 표준 이더넷 케이블.     |  |
| 차펴     | 권장 크기: ≥12" (화면 해상도에 따라 다름)  |  |
|        | 웹 서버 작동이 터치스크린에 최적화되지 않았습니다. |  |

### 컴퓨터 소프트웨어

| 권장 운영 체제    | Microsoft Windows 7 이상.                                                                              |  |
|-------------|----------------------------------------------------------------------------------------------------|--|
|             | Microsoft Windows XP가 지원됩니다.                                                                         |  |
| 지원되는 웹 브라우저 | <ul> <li>Microsoft Internet Explorer 8 이상</li> <li>Mozilla Firefox</li> <li>Google Chrome</li> </ul> |  |

# 컴퓨터 설정

| 사용자 권한            | TCP/IP 및 프록시 서버 설정(IP 주소, 서브넷 마스크 등 변경)에는 사용자 권한<br>이 필요합니다.                                                                                                    |  |
|-------------------|----------------------------------------------------------------------------------------------------|--|
| 웹 브라우저의 프록시 서버 설정 | 웹 브라우저 설정 LAN의 프록시 서버 사용을 <b>비활성화</b> 해야 합니다.                                                                                                    |  |
| JavaScript        | JavaScript를 활성화해야 합니다.<br>JavaScript를 활성화할 수 없는 경우:<br>웹 브라우저의 주소줄에 http://XXX.XXX.X.XXX/basic.html을 입력하십시<br>오(예: http://192.168.1.212/basic.html). 모든 기능을 갖추고 있지만 단<br>순화된 작업 메뉴 구조 버전은 웹 브라우저에서 시작됩니다. |  |

### 계기

| 웹 서버 | 웹 서버가 활성화되어야 함; 기본 설정: ON |
|------|---------------------------|
|------|---------------------------|

# 6.3.3 연결 설정

## 컴퓨터의 인터넷 프로토콜 구성

1. 10번 DIP 스위치를 통해 기본 IP 주소 192.168.1.212를 활성화하십시오 → 🗎 21.

2. 계기를 켜고 케이블을 통해 컴퓨터에 연결하십시오.

3. 표에 정의된 대로 인터넷 프로토콜(TCP/IP)의 속성을 구성하십시오.

| IP 주소    | 192.168.1.212               |  |
|----------|-----------------------------|--|
| 서브넷 마스크  | 255.255.255.0               |  |
| 기본 게이트웨이 | 192.168.1.212 또는 셀을 비워두십시오. |  |

### 웹 브라우저 시작

로그인 페이지가 나타납니다.

| 1<br>Device name<br>Device tag<br>Status signa |             | Endress+Hauser 🖽 |
|------------------------------------------------|-------------|------------------|
| Webserv.language                               | i English   | 6                |
| Login                                          |             |                  |
| Access stat.tool                               | Maintenance | 7                |
| Ent. access code                               | i ••••      | 8                |
|                                                | Login -     | 9                |

1 계기 그림 2 계기 이름 3 계기 태그 4 상태 신호 5 현재 측정값 6 어어 사용자 역할 7 액세스 코드 8 9 로그인

#### 6.3.4 로그온

| 액세스 코드 | 0000 (기본 설정); 고객이 변경 가능 |
|--------|-------------------------|
|--------|-------------------------|

작동 옵션

A0017362

# 6.3.5 사용자 인터페이스

|                                  | Device name<br>Device tag<br>Status signa | 2<br>e       |                   |           |      | Endress  | +Ha     | user 🖽      |
|----------------------------------|-------------------------------------------|--------------|-------------------|-----------|------|----------|---------|-------------|
| Measured<br>Main mo<br>Display l | enu<br>anguage                            | lealth statu | s Data ma<br>lish | anagement | Netw | ork Logo | out (Ma | aintenance) |
| > Op                             | eration<br>Expert                         | >            | Setup             | >         | Diag | jnostics |         | — 5         |

- 1 계기 그림
- 2 헤더
- 3 기능 표시줄
- 4 언어
- 5 탐색 영역

# 헤더

헤더에 다음 정보가 나타납니다.

- 계기 태그
- 계기 상태 및 상태 신호
- 현재 측정 값

# 기능 표시줄

| 기능     | 의미                                                                                                    |
|--------|----------------------------------------------------------------------------------------------------|
| 측정값    | 계기의 측정 값이 표시됩니다.                                                                                                    |
| 메뉴     | 작업 도구와 동일하게 계기의 작동 메뉴 구조에 액세스                                                                                                    |
| 계기 상태  | 우선 순위에 따라 현재 보류 중인 진단 메시지를 표시합니다.                                                                                                    |
| 데이터 관리 | PC와 계기 간의 데이터 교환:<br><ul> <li>계기에서 구성 업로드(XML 형식, 구성 백업 생성)</li> <li>계기에 구성 저장(XML 형식, 구성 복원)</li> <li>이벤트 목록 내보내기(.csv 파일)</li> <li>파라미터 설정 내보내기(.csv 파일, 측정 포인트 구성의 문서 생성)</li> <li>Heartbeat 검증 로그 내보내기(PDF 파일, "Heartbeat 검증" 애플리케이션에서만 사용 가능)</li> </ul> |

| 기능      | 의미                                                                                              |
|---------|-------------------------------------------------------------------------------------------------|
| 네트워크 구성 | 계기의 연결을 설정하는 데 필요한 모든 파라미터의 구성 및 확인:<br>• 네트워크 설정(예: IP 주소, MAC 주소)<br>• 계기 정보(예: 일려 버희 팩웨어 버제) |
| 로그아웃    | 작업 종료 및 로그인 페이지 불러오기                                                                            |

## 작업 영역

선택한 기능과 관련 하위 메뉴에 따라 이 영역에서 다양한 작업을 수행할 수 있습니다.

- 파라미터 구성
- 측정값 읽기
- 도움말 텍스트 불러내기
- 업로드/다운로드 시작

### 탐색 영역

기능 표시줄에서 기능을 선택하면 탐색 영역에서 해당 기능의 하위 메뉴가 열립니다. 이제 사용자가 메뉴 구조를 탐색할 수 있습니다.

### 6.3.6 웹 서버 비활성화

웹서버 기능 파라미터을 사용해 필요에 따라 계기의 웹 서버를 켜고 끌 수 있습니다.

가능한 선택:

- OFF
  - 웹 서버가 완전히 비활성화됩니다.
  - 포트 80이 잠깁니다.
- HTML Off 웹 서버의 HTML 버전을 사용할 수 없습니다.
- ON
  - 웹 서버의 전체 기능을 사용할 수 있습니다.
  - JavaScript가 사용됩니다.
  - 비밀번호는 암호화된 비밀번호로 전송됩니다.
  - 비밀번호 변경 시에도 암호화된 상태로 전송됩니다.

### 탐색

"전문 (Expert)" 메뉴 → 통신 → Web server

### 파라미터 개요

| 파라미터    | 설명            | 선택                                                |
|---------|---------------|---------------------------------------------------|
| 웹 서버 기능 | 웹 서버를 켜고 끕니다. | <ul><li>OFF</li><li>HTML Off</li><li>ON</li></ul> |

# 웹 서버 활성화

웹 서버가 비활성화된 경우 다음 작업 옵션을 통해 **웹 서버 기능** 파라미터을 사용해서만 다 시 활성화할 수 있습니다.

- FieldCare 작업 도구 이용
- DeviceCare 작업 도구 이용

#### 6.3.7 로그아웃

- 필요한 경우 로그아웃하기 전에 데이터 관리 기능을 통해 데이터 백업을 수행하십시오 (계기에서 구성 업로드).
- 2. 웹 브라우저를 닫으십시오.

# 6.4 작업 도구를 통한 작업 메뉴 액세스

FieldCare 작업 도구를 통해서도 작업 메뉴에 액세스할 수 있습니다. 계기별 사용 설명 서(요약본)를 참조하십시오.

# 7 시스템 통합

间 시스템 통합에 대한 자세한 정보는 기기별 사용 설명서를 참조하십시오.

- 기기 설명 파일 개요:
  - 기기의 현재 버전 데이터
  - 작업 도구
- 기기 마스터 파일(GSD)
- 순환 데이터 전송
  - 모듈 개요
  - 모듈 설명
  - 상태 코딩
  - 기본 설정
  - 시작 구성

# 8 시운전

# 8.1 기능점검

계기 시험 사용 전 유의사항:

- 설치 후 및 연결 후 점검을 수행하십시오.
- "설치 후 점검" 체크리스트
- "연결 후 점검" 체크리스트 → 🗎 23

# 8.2 언어 설정

기본 설정: 영어 또는 주문한 지역의 언어

언어는 FieldCare, DeviceCare에서 또는 웹 서버를 통해 설정할 수 있음: 작동 → Display language

# 8.3 PROFINET 네트워크에서 계기 식별

PROFINET 플래시 기능을 이용해 플랜트 내에서 계기를 빠르게 식별할 수 있습니다. 자동화 시스템에서 PROFINET 플래시 기능이 활성화되면 네트워크 상태를 나타내는 LED가 깜박이 고 현장 디스플레이의 적색 백라이트가 켜집니다.

🗊 플래시 기능에 대한 상세 정보는 계기 사용 설명서를 참조하십시오.

# 8.4 시동 파라미터화

시동 파라미터화 기능(NSU: Normal Startup Unit)을 활성화하면 가장 중요한 계기 파라미터 의 구성을 자동화 시스템에서 가져옵니다.

자동화 시스템에서 가져온 구성에 대해 알아보려면 계기의 사용 설명서를 참조하십시 오.

# 8.5 계기 구성

**셋업** 메뉴과 하위 메뉴는 측정 기기의 신속한 시운전을 지원합니다. 하위 메뉴에는 측정 또 는 통신 파라미터 같이 설정에 필요한 모든 파라미터가 포함되어 있습니다.

특정 계기에서 사용할 수 있는 하위 메뉴는 계기 버전(예: 센서)에 따라 다를 수 있습니다.

| 하위 메뉴                          | 의미              |  |
|--------------------------------|-----------------|--|
| 측정물 선택 (Medium selection)      | 유체 지정           |  |
| 출력 제어                          | 출력 조절 설정        |  |
| 시스템 단위                         | 모든 측정값의 단위 설정   |  |
| 통신                             | 디지털 통신 인터페이스 설정 |  |
| 디스플레이                          | 측정값 표시 설정       |  |
| 최소 감지 유량 차단 (low flow cut off) | 저유량 차단 설정       |  |

시운전

| 하위 메뉴                         | 의미             |
|-------------------------------|----------------|
| 비만관 파이프 감지                    | 비만관 및 빈관 검출 설정 |
| 비만관 감지 (Empty pipe detection) | 빈관 검출 설정       |

# 8.6 무단 액세스 차단 설정

다음은 시험 사용 후에 의도하지 않은 수정으로부터 측정 기기의 구성을 보호하는 옵션입니 다.

- 웹 브라우저의 액세스 코드를 이용한 쓰기 방지
- 쓰기 방지 스위치를 이용한 쓰기 방지
- 시작 파라미터화를 이용한 쓰기 방지 → 🗎 31

무단 액세스 방지를 위한 보호 설정에 대해 자세히 알아보려면 계기별 사용 설명서를 참조하십시오.

# 9 진단정보

측정 기기가 발견한 모든 오류는 연결이 설정되면 작업 도구에 진단 메시지로 표시되고 사용 자가 로그온하면 웹 브라우저의 홈 페이지에 표시됩니다.

해결 조치는 문제를 빠르게 해결할 수 있도록 각 진단 메시지별로 제공됩니다.

- 웹 브라우저: 해결 조치는 홈 페이지에 진단 메시지 옆에 빨간색으로 표시됩니다→ 🗎 28.
- FieldCare: 해결 조치는 홈 페이지에 진단 메시지 아래의 별도의 필드에 표시됩니다. 기기 사용 설명서를 참조하십시오.

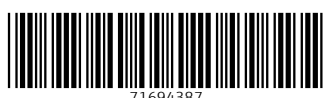

# www.addresses.endress.com

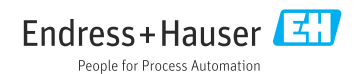